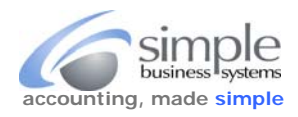

To download the HEARTLAND order details for SimplePort requires using the **Heartland** portico application to get the Heartland Secure Submit payments information.

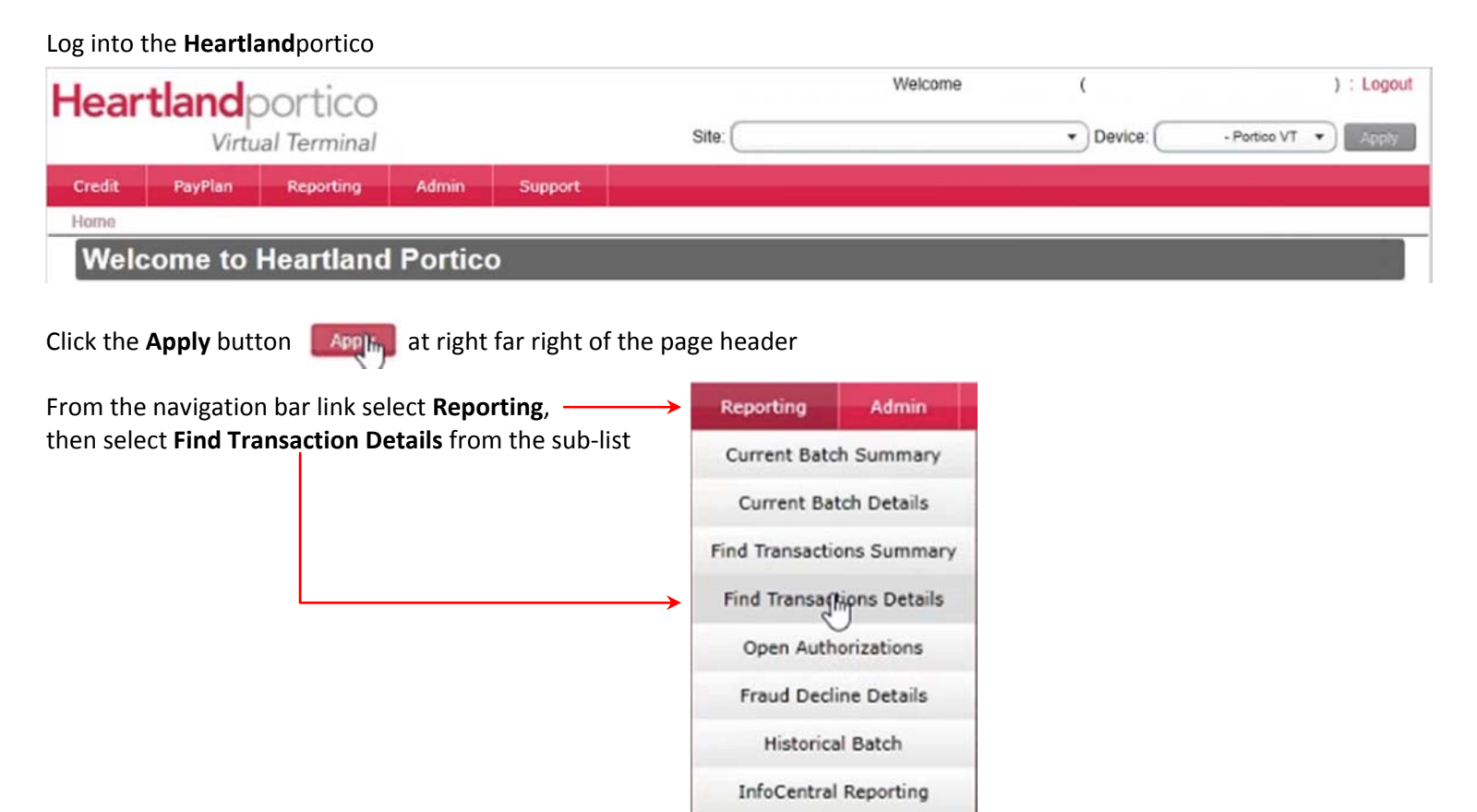

Use the **Find Transactions Details** calendar option to select an opening and closing date for the report

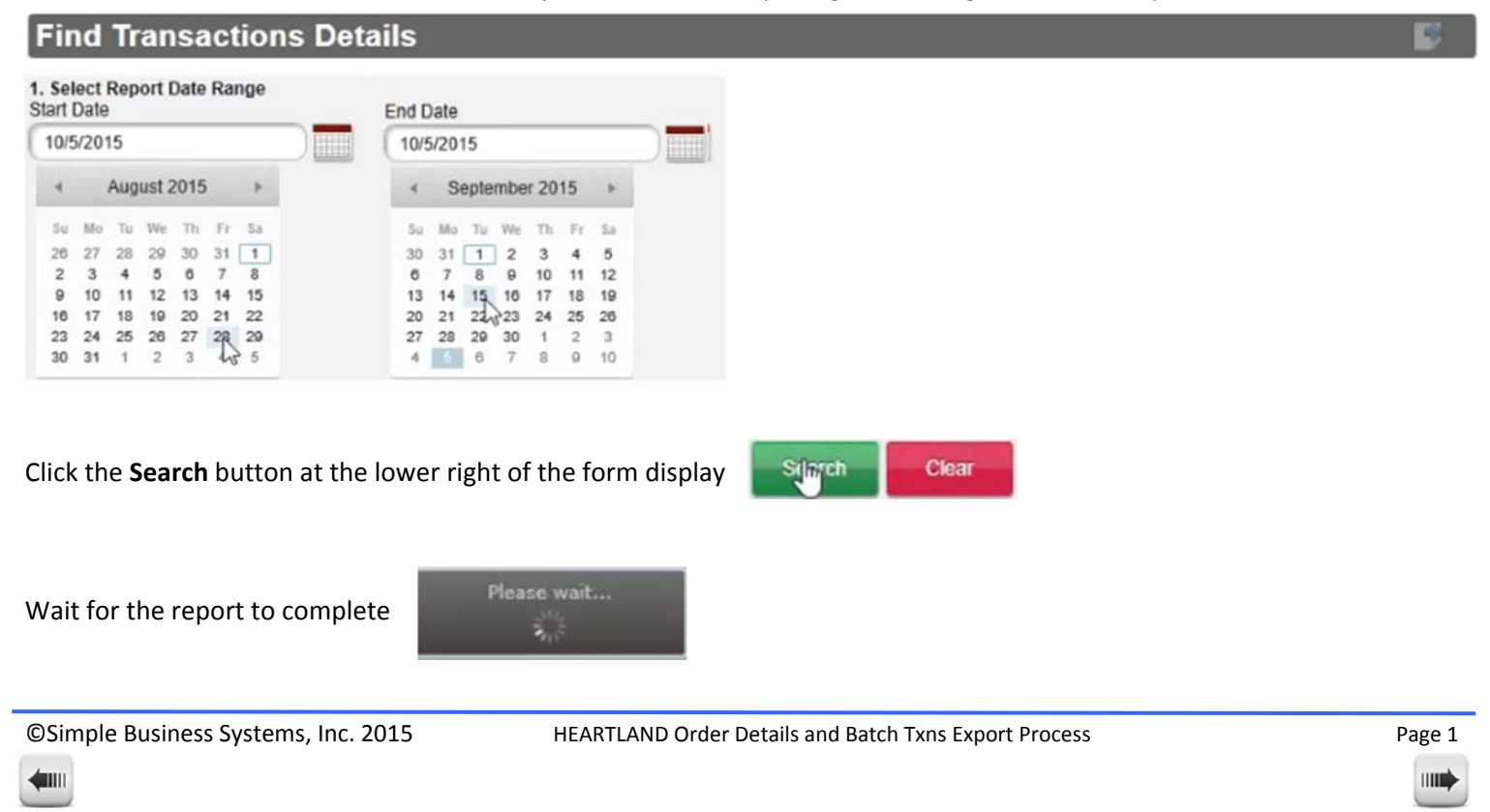

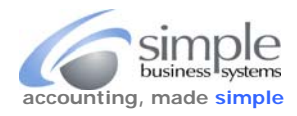

When the report has completed, click the **Export** icon from the Find Transaction Details bar

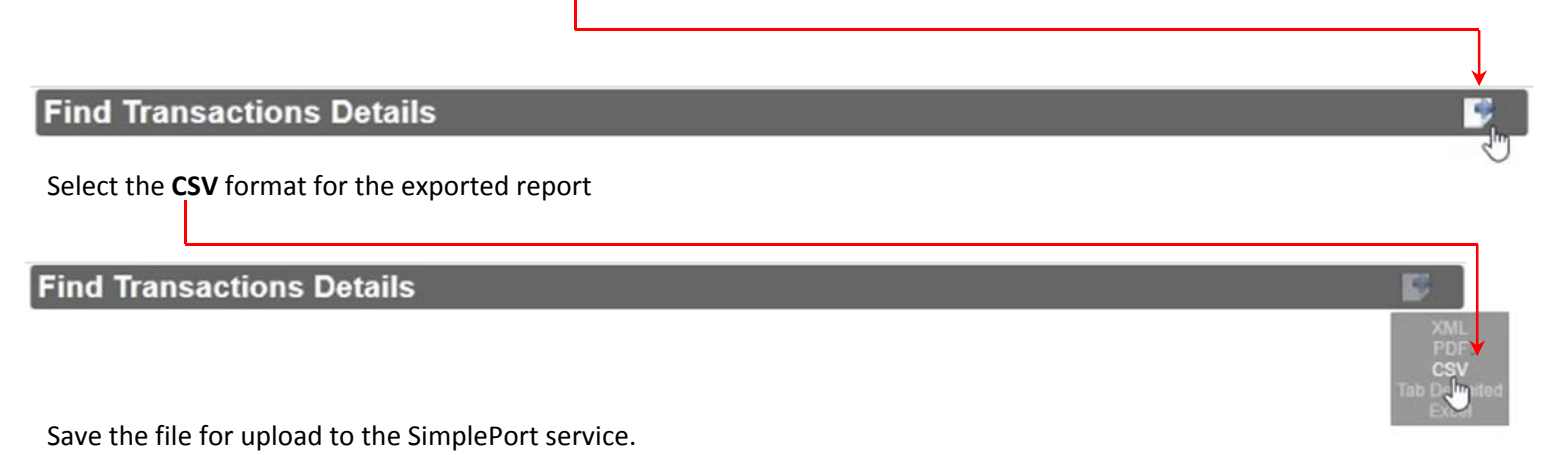

To include any funds transfers between Heartland and your business bank account will require a second data file from Heartland, the **Batch Transfers**, here's how to get that data ...

#### Log into the Heartlandportico

| Heartland portico                                                          | Welcome                   | (       | ) : Logou            |  |  |
|----------------------------------------------------------------------------|---------------------------|---------|----------------------|--|--|
| Virtual Terminal                                                           | ite:                      | Device: | - Portico VT 🔹 Apply |  |  |
| Credit PayPlan Reporting Admin Support                                     |                           |         |                      |  |  |
| Welcome to Heartland Portico                                               |                           |         |                      |  |  |
| Click the <b>Apply</b> button <b>Example</b> at right far right of the pag | e header                  |         |                      |  |  |
| From the navigation bar link select <b>Reporting</b> ,                     | Reporting Admin           |         |                      |  |  |
| then select <b>Historical Batch</b> from the sub-list                      | Current Batch Summary     |         |                      |  |  |
|                                                                            | Current Batch Details     |         |                      |  |  |
|                                                                            | Find Transactions Summary |         |                      |  |  |
|                                                                            | Find Transactions Details |         |                      |  |  |
|                                                                            | Open Authorizations       |         |                      |  |  |
|                                                                            | Fraud Decline Details     |         |                      |  |  |
|                                                                            | Historical Batch          |         |                      |  |  |
|                                                                            | InfoCentral Reporting     |         |                      |  |  |

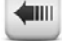

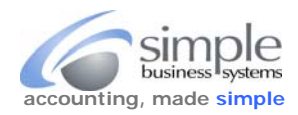

#### Use the Historical Batch calendar option to select an opening and closing date for the report

# **Historical Batch**

| Sta | Start Date |          |          |          |      |         |            |        | End D    | )ate     |          |          |         |         |         |                      |        |
|-----|------------|----------|----------|----------|------|---------|------------|--------|----------|----------|----------|----------|---------|---------|---------|----------------------|--------|
| 1   | 10/19/2015 |          |          |          |      |         | 10/19/2015 |        |          |          |          |          |         |         |         |                      |        |
|     | 4          | 3        | lanu     | ary      | 2015 | 5       | Þ          |        | 4        |          | Janu     | ary      | 2015    | 5       | ×.      |                      | Search |
| 2   | Su<br>28   | Mo<br>29 | Tu<br>30 | We<br>31 | Th   | Fr<br>2 | 5a<br>3    | Batch  | Su<br>28 | Mo<br>29 | Tu<br>30 | We<br>31 | Th<br>1 | Fr<br>2 | Sa<br>3 | Close<br>Transaction | Batch  |
| 1.2 | 4          | 5        | 6        | 7        | S    | 50      | 10         | otatus | 4        | 5        | 6        | 7        | 8       | 9       | 10      | Number               | Amou   |
| 1   | 11         | 12       | 13       | 14       | 15   | 16      | 17         |        | 11       | 12       | 13       | 14       | 15      | 16      | 17      |                      |        |
| 1   | 18         | 19       | 20       | 21       | 22   | 23      | 24         |        | 18       | 19       | 20       | 21       | 22      | 23      | 24      |                      |        |
| 2   | 25         | 26       | 27       | 28       | 29   | 30      | 31         |        | 25       | 28       | 27       | 28       | 29      | 30      | 31      |                      |        |
|     | 1          | 2        | 3        | 4        | 5    | 6       | 7          |        | 1        | 2        | 3        | 4        | 5       | 0       | 63      |                      |        |

Click the Search button in the date selection field

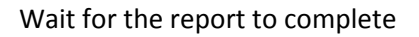

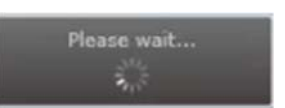

When the report has completed, click the Export icon from the Find Transaction Details bar

### **Historical Batch**

Select the CSV format for the exported report

# **Historical Batch**

Save the file for upload to the SimplePort service.

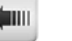

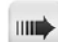

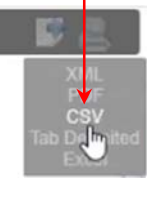

k to Export

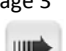